## DESIGNATE AUTHORIZED USER FOR HOUSING

Residents may set up or remove an authorized user at any time by completing the Designated Authorized User page via the housing application. By designating a parent/guardian you are authorizing Housing Services to disclose your records **including all financial, application, assignment, and conduct information.** 

- 1. Access the Housing Application Portal <u>https://sjsu.starrezhousing.com/StarRezPortalX/77545645/1/1/Home-</u> <u>Home\_Page?UrlToken=CB847D30</u>
- 2. Log into the application portal

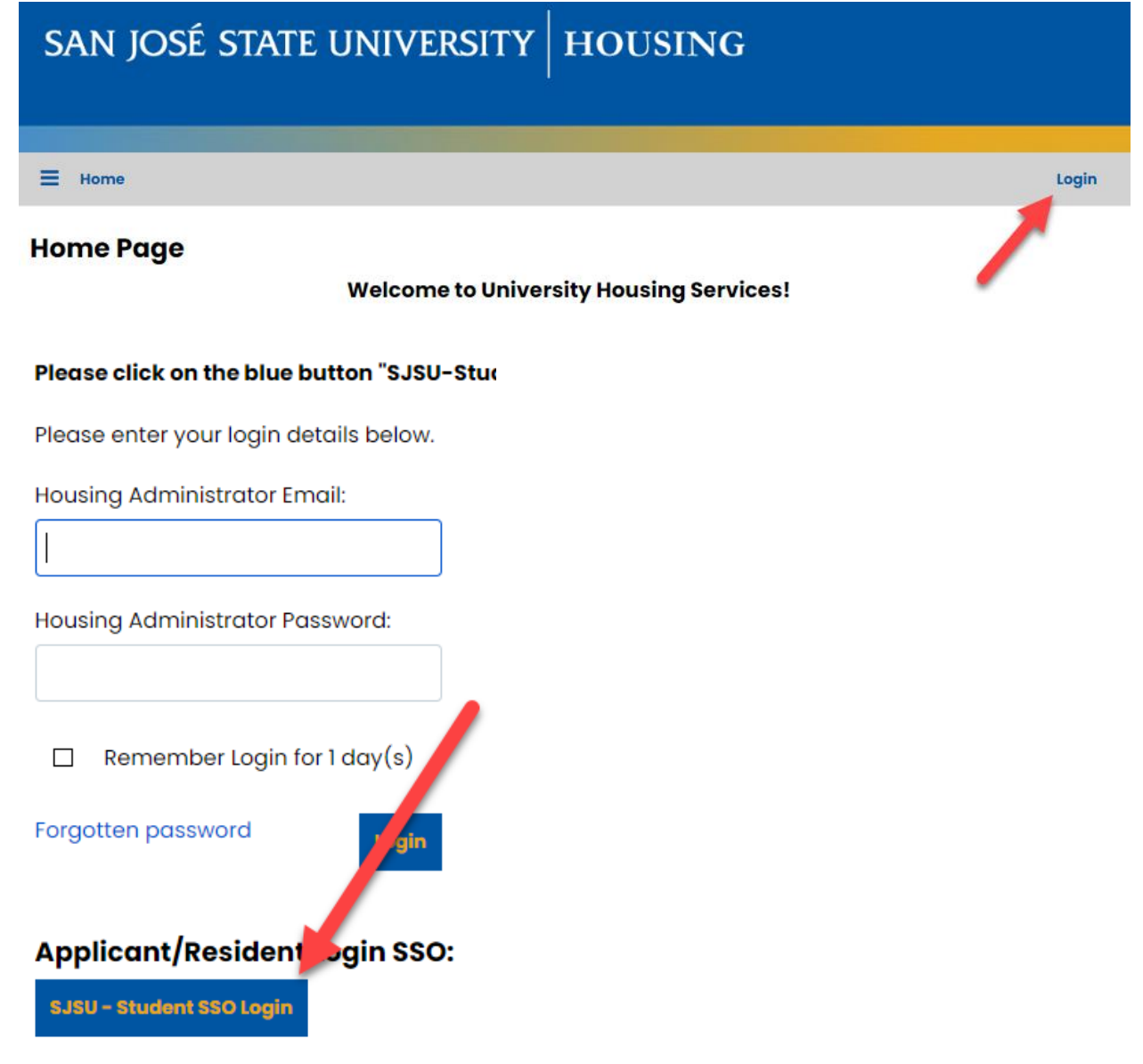

## DESIGNATE AUTHORIZED USER FOR HOUSING

3. Click on Housing Application at the top navigation bar.

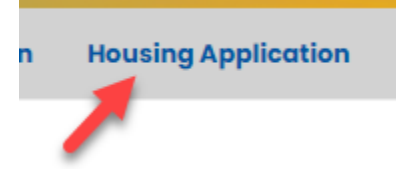

4. Select your housing application.

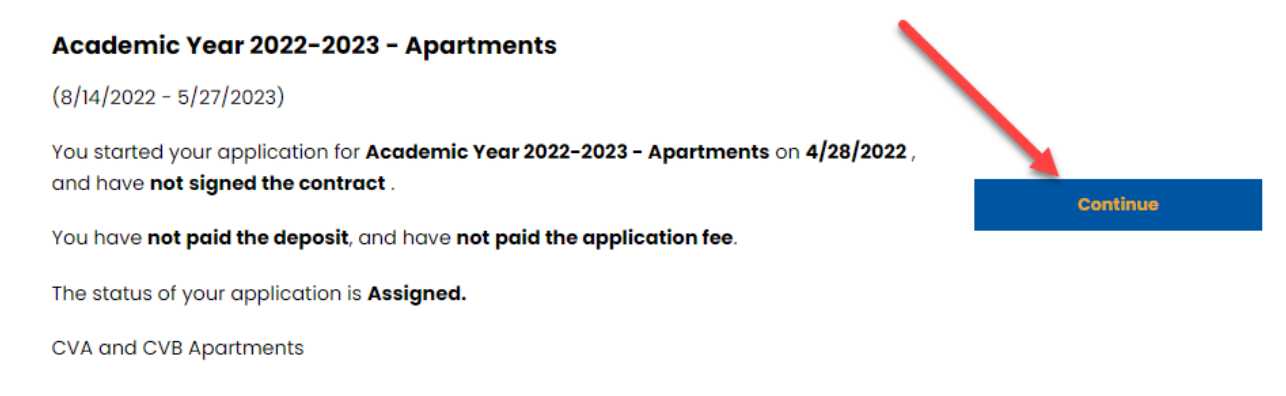

5. Click on Designated Authorized User on left-hand side menu.

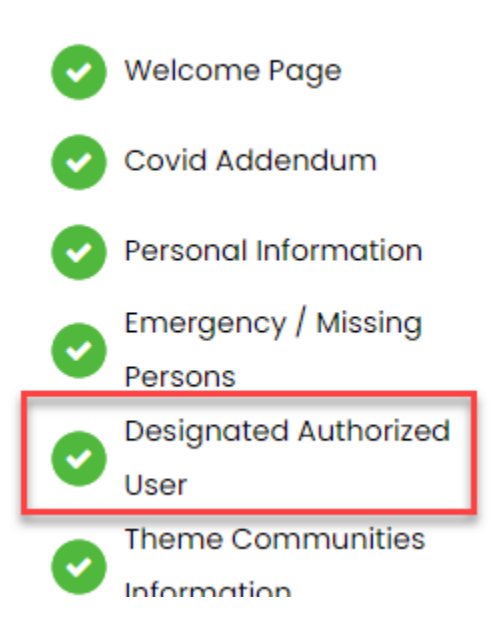

## DESIGNATE AUTHORIZED USER FOR HOUSING

6. Enter Authorized User information (Can add 1 or 2 users), the click on Save & Continue.

Authorized User 1:

7.

| Mama Bear                     |         |   |
|-------------------------------|---------|---|
| Authorized User 1 Relationshi | p:      |   |
| Parent                        |         | ~ |
| Authorized User 2:            |         |   |
| GRizzly bear                  |         |   |
| Authorized User 2 Relationshi | p:      |   |
| Parent                        |         | ~ |
| Save & Continue               |         |   |
|                               |         |   |
| Housing Application           | Log Out |   |
| n                             |         |   |
| nites for residents who share | similar |   |